## 1. システムの利用方法(薬剤師)

### 1-4. 薬剤師メニュー画面

### ▼ 薬剤師メニュー画面

薬剤師メニュー画面が表示されます。

下部へ画面スクロールすることで、お知らせの確認ができます。

| ← 薬剤師TOPへ      |                             |   | 9900204      | <b>2.</b> ログアウト |
|----------------|-----------------------------|---|--------------|-----------------|
| 9              | 処方医師から申請された遵守状況確認票が13件あります。 |   |              |                 |
| 1              | 遵守状況確認票入力                   | 2 | 患者登録申請書入力    |                 |
| 3              | 処方履歴                        | 4 | 患者情報参照       |                 |
| 5              | 写真撮影しTERMSに送信               | 6 | 定期確認票提出状況確認  |                 |
| 7              | 処方医師登録情報一覧                  | 8 | 薬剤師登録情報一覧    |                 |
| お知ら            | t                           |   |              |                 |
| 🛄 お知らせ: お知らせ一覧 |                             |   | 0 - 0 (0仲中中) |                 |
| 登録日 重要         | 件名                          |   |              | 投稿者             |

### 【項目一覧】

| No. | 項目              | 内容                                                                                          |
|-----|-----------------|---------------------------------------------------------------------------------------------|
| 1   | 遵守状況確認票入力       | 遵守状況確認票の入力を行います。<br>患者指定は「患者登録一覧」「薬剤師未処理一覧」「QR コードから登録」<br>から選択できます。                        |
| 2   | 患者登録申請書入力       | QRコードを読み取り、患者登録申請書の入力を行います。                                                                 |
| 3   | 処方履歴            | 患者の処方履歴が確認できます。<br>患者指定は「患者一覧から確認」または「QR コードから確認」から選択<br>できます。                              |
| 4   | 患者情報参照          | 登録患者の一覧が表示されます。<br>患者指定は「患者一覧から確認」または「QR コードから確認」から選択<br>できます。                              |
| 5   | 写真撮影し TERMS に送信 | 帳票などをタブレットカメラで撮影できます。                                                                       |
| 6   | 定期確認票提出状況確認     | 定期確認票の提出状況が確認できます。<br>患者指定は「患者一覧から確認」または「QRコードから確認」から選択<br>できます。                            |
| 7   | 処方医師登録情報一覧      | 処方医師の一覧が表示されます。                                                                             |
| 8   | 薬剤師登録情報一覧       | 「責任薬剤師一覧」または「担当薬剤師一覧」を選択することで、責任<br>薬剤師または担当薬剤師の一覧が表示されます。<br>責任薬剤師一覧の詳細画面よりパスワードのみ変更ができます。 |
| 9   | 通知              | 薬剤師の対応が必要な処理がある場合、通知が表示されます。<br>※通知内容については、次ページ参照                                           |
| 10  | お知らせ            | 医療機関へのお知らせが表示されます。<br>重要なお知らせは、重要欄に【重要】と表示されます。                                             |
| 1   | ログアウト           | 薬剤名が表示された画面に戻ります。                                                                           |

# 1. システムの利用方法(薬剤師)

### 1-4. 薬剤師メニュー画面

### ▼ 通知内容

| TERMS                                                                               | n Education and Disk Hannamant Sustam | E.                                         |
|-------------------------------------------------------------------------------------|---------------------------------------|--------------------------------------------|
| → 単語はない用意をはなないの and Kisk Washagement System ← 業務師TOPへ 1 処力医師から申請された道学状況律認繁が13件あります。 |                                       | 「メッセージ」がある場合はタップします。                       |
|                                                                                     | 遵守状況確認票入力                             | メッセージの詳細は下記の表となります。<br><sup>患者登録申</sup> 請書 |
|                                                                                     | 処方履歴                                  | 患者情報参用                                     |
|                                                                                     | 写真撮影しTERMSに送信                         | 定期確認票提出状                                   |

| No. | メッセージ                           | 説明                                                                                                    |
|-----|---------------------------------|----------------------------------------------------------------------------------------------------|
| 1   | 処方医師から申請された遵守状況<br>確認票が〇件あります。  | 処方医師から申請された遵守状況確認票がある場合に表示<br>されます。<br>メッセージをタップ後、申請された遵守状況確認票の一覧<br>へ遷移します。                                     |
| 2   | 中止後 4 週間経過している遵守状<br>況確認票があります。 | 男性患者と女性患者 C について、服用を中止した遵守状況<br>確認票の提出日から 4 週間経過した場合に表示されます。<br>メッセージをタップ後、服用を中止してから 4 週間が経過<br>した遵守状況確認票へ遷移します。 |
| 3   | 完了した患者登録申請書がありま<br>す。           | 患者登録通知書を閲覧していない完了済の患者登録申請書<br>がある場合に表示されます。<br>メッセージをタップ後、完了済かつ患者登録通知書を閲覧<br>していない患者登録申請画面へ遷移します。                |

### ▼ お知らせ

| <ul> <li>お知らせ</li> <li>         (回) お知らせ: お知らせ一覧     </li> </ul> |                                       |          |                 | 医療機関へのお知らせが表示されます。<br>詳細内容を確認するには、 をタップします。 |               |               |
|------------------------------------------------------------------|---------------------------------------|----------|-----------------|---------------------------------------------|---------------|---------------|
|                                                                  | 登録日                                   | 重要       | 件名              |                                             |               |               |
|                                                                  | 2021-12-01                            | 【重要】     | 12月のTERMSメンテナンス |                                             |               |               |
|                                                                  |                                       |          |                 |                                             |               |               |
| (二) お知らせ (詳細)                                                    |                                       |          |                 | お知らせ表示                                      | が上部に表示されている場合 |               |
| 薬剤師                                                              | 「メニューへ                                | 薬剤師      | iTOPへ 戻る        | お知らせ表示                                      | お知らせ表示        | た々ップオスト お知らせの |
|                                                                  |                                       |          |                 |                                             |               | ++            |
|                                                                  |                                       |          |                 |                                             | PDF か衣示され     | · 🎜 9 。       |
| ステー<br>ステー                                                       | タス: <b>公開</b> 現<br><mark>タスの履歴</mark> | 在の作業者: 🕯 | 管理者 他1名         |                                             |               |               |
| 重要                                                               | 要]                                    |          |                 |                                             |               |               |